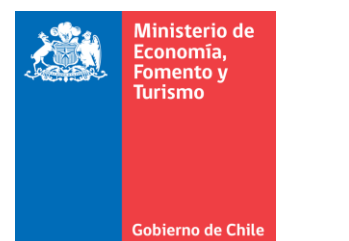

## Limpiar la cahé, cookies y eliminar los archivos temporales de Microsoft Edge.

Este manual se ha preparado para ayudar al usuario a limpiar el caché, cookies y eliminar los archivos temporales del navegador Microsoft Edge, para solucionar problemas habituales con los sitios web.

**IMPORTANTE:** Considerar que el presente manual, es solo referencial, las imágenes pueden variar según la versión de su sistema operativo.

1. El usuario debe ingresar al menú denominado "configuración y más" (Alt+F), "configuración", "Eliminar datos de exploración".

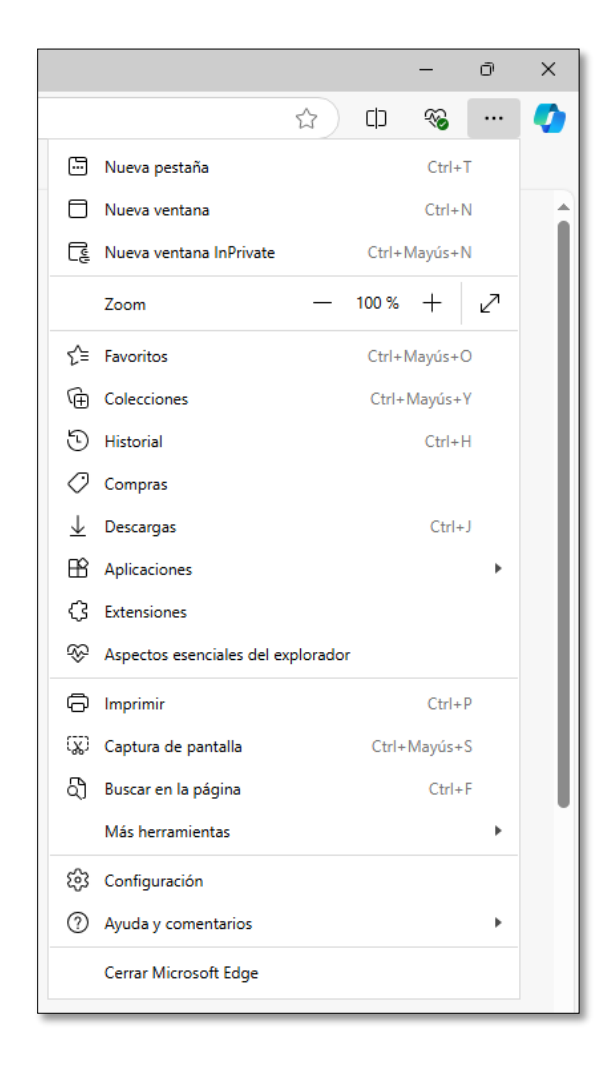

Figura 1. Opciones del menú "configuración y más" de Microsoft Edge.

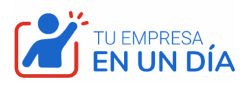

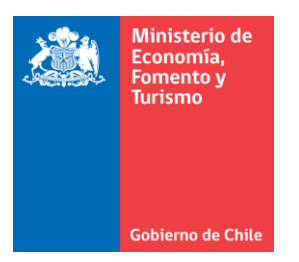

2. Al realizar lo indicado en el punto anterior se muestra la ventana denominada "Eliminar datos de exploración", ver figura 2, en la cual se debe seleccionar "cookies y datos del sitio" y presionar el botón "Borrar ahora".

| Eliminar datos de exploración                                                                                                    |          |
|----------------------------------------------------------------------------------------------------|----------|
|                                                                                                    |          |
| <ul> <li>Historial de exploración</li> <li>Al menos 1 elemento en dispositivos sincronizados. Borra<br/>el historial de todos los dispositivos con sesión iniciada<br/>que se están sincronizando.</li> </ul> |          |
| Historial de descargas<br>Ninguno                                                                                                    | •        |
| Cookies y otros datos del sitio<br>De 30 sitios. Cierra la sesión de la mayoría de los sitios.                                                                                                    |          |
| Archivos e imágenes en memoria caché                                                                                                    |          |
| Se borrarán los datos en todos los dispositivos sincronizados que hayan iniciado sesión en nsilva@economia.cl. Para borrar los datos de exploración solo en este dispositivo, <u>cerrar sesión primero</u> .  |          |
| Borrar ahora                                                                                                    | Cancelar |
|                                                                                                    |          |

Figura 2. Ventana para eliminar el historial de exploración.

3. Espere mientras se elimina el historial de exploración, al finalizar el proceso deberá volver a la ventana anterior. Se recomienda cerrar el navegador, antes de realizar el proceso de firma en el portal de <u>https://www.registrodeemperesasysociedades.cl</u>.

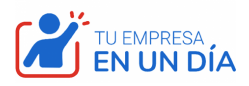